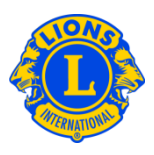

# **Domande frequenti**

#### D: Come posso comunicare i nuovi officer (PU101)?

R: Dal menu II mio Lions club o II mio Leo club, selezionare Officer. Dalla pagina Officer, cliccare su Seleziona un mandato e selezionare anno in corso o seguente. Quindi cliccare su Tipo di officer (Officer di Lions club) e cliccare sul campo Aggiungi Officer per il titolo che si desidera aggiornare.

| NETHERICAL STREET                                           | (ROMPERCENTED)              |         |               |                    |     |  |
|-------------------------------------------------------------|-----------------------------|---------|---------------|--------------------|-----|--|
| 🐠 Officer                                                   |                             |         |               |                    |     |  |
| Seleziona un mandato 💌 Tipo di officer 🕶                    | Aggiungere un titolo locale |         |               |                    |     |  |
| Année actuelle - Officiels de Lions club - 6 titoli trovati |                             |         |               |                    |     |  |
| Mostra 30                                                   | Pagina 1 di 1               |         | Sort by Grado |                    | • • |  |
| Presidente di club                                          |                             | Vacante |               |                    |     |  |
| Questa posizione è attualmente vacante.                     |                             |         |               | Aggiungere officer |     |  |
| Club First Vice President                                   |                             | Vacante |               |                    |     |  |
| Questa posizione è attualmente vacante.                     |                             |         |               | Aggiungere officer |     |  |

## D: Come posso far terminare un mandato di un officer?

R: Dal menu II mio Lions club o II mio Leo club, selezionare Officer. Dalla pagina Officer, cliccare su Seleziona un mandato e selezionare anno in corso o seguente. Quindi cliccare su Tipo di officer (Officer di Lions club). Cercare l'officer per il quale si desidera terminare il mandato e dopo averlo trovato, cliccare su Termina Mandato Officer. Se compare l'opzione Aggiungi Officer significa che il mandato dell'officer è già stato terminato.

#### D: Come posso cambiare i dati di contatto di un officer?

R: Dal menu II mio Lions club o II mio Leo club, selezionare Soci. Dalla pagina Soci, cercare il nome del socio di cui si desidera aggiornare i dati, quindi selezionare Modifica socio. Nella pagina Modifica Socio, aggiornare l'indirizzo di corrispondenza del socio (solitamente il domicilio) o dell'officer. Una volta che tutte le vostre modifiche sono state apportate, cliccare Salvare.

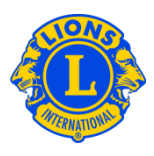

## D: Come posso avere un elenco dei numeri di telefono degli officer?

R: Dal menu di Il mio Lions club o Il mio Leo club, selezionare Rapporti. Dalla pagina Rapporti, cliccare sul nome del rapporto per averne una descrizione. Selezionare il rapporto desiderato.